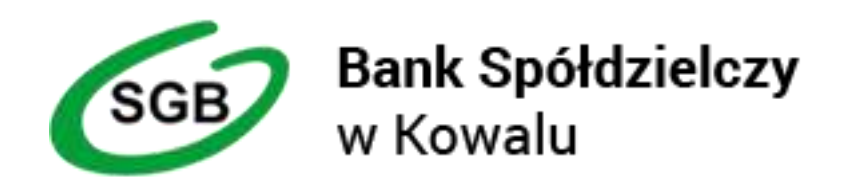

Instrukcja korzystania z aplikacji mobilnej mToken Asseco MAA – klient korporacyjny

Kowal lipiec 2018

# Spis treści

- 1. Wstęp
- 2. Instalacja mToken Asseco MAA
- 3. Powiązania urządzenia mobilnego z bankowością elektroniczną
- 4. <u>Logowanie</u>
- 5. <u>Autoryzacja transakcji</u>
- 6. Pulpit aplikacji Asseco MAA
- <u>Ustawienie aplikacji Asseco MAA</u>
  <u>7.1 zmiana pin</u>
- 8. <u>Dodatki</u>
  - zablokowanie aplikacji
  - automatyczne wylogowanie
  - <u>brak internetu</u>
  - brak blokady ekranu na urządzeniu mobilnym

## 1. Wstęp

Aplikacja mobilna mToken Asseco MAA umożliwia autoryzację dyspozycji pochodzących z bankowości internetowej e-bskowal, zarówno transakcji jak i szablonów. Użytkownik zgodnie z poniższą instrukcją dokonuje powiązania urządzenia mobilnego (zainstalowana aplikacja MAA) z bankowością elektroniczną.

### 2. Instalacja mToken Asseco MAA na urządzeniu mobilnym

Proces pobrania oraz instalacji z portali:

- Google Play

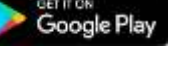

- dla systemu Android 6.x i nowszy

- App Store

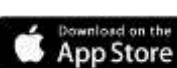

- dla systemu iOS 9.x i nowszy

jest analogiczny jak dla każdej innej aplikacji umieszczonej na w/w zasobach. Aplikację mToken Asseco MAA można wyszukać w w/w portalach pod nazwą: **mToken Asseco MAA** 

### 3. Powiązanie urządzenia mobilnego z bankowością elektroniczną

Proces powiązania urządzenia mobilnego (z zainstalowaną aplikacja MAA) z bankowością klienta korporacyjnego można wykonać w następujących krokach:

a) po zalogowaniu do bankowości elektronicznej dodajemy nowe urządzenie autoryzujące wybierając z menu
 - w opcji Urządzenia autoryzujące/Dodaj urządzenie autoryzujące
 należy podać nazwę własną urządzenia

nalezy pouae nazwę wiasną urząuzenia

| Do                | dawaı | nie urządze | enia autoryzuj | ącego |  |
|-------------------|-------|-------------|----------------|-------|--|
| Nazwa urządzenia. | [     |             |                |       |  |
|                   |       | Zapisz      | Zrezygnuj      |       |  |

Dodanie urządzenia autoryzującego wymaga potwierdzenia przez administratora klienta korporacyjnego. Do czasu akceptacji przez w/w administratora mobilna autoryzacja nie jest aktywna

| Dodaw                                        | anie urządzenia auto                                              | ryzującego                                             |
|----------------------------------------------|-------------------------------------------------------------------|--------------------------------------------------------|
| Dodanie urządzenia auto<br>Klienta korporacy | ryzującego wymaga potwie<br>rjnego (brak aktywnego śro<br>Zamknij | erdzenia przez Administratora<br>odka autoryzującego). |
|                                              | Urządzenia autoryzując                                            | e                                                      |
| Nazwa urządzenia                             | Data powłązania                                                   | Statue                                                 |
| smartphone                                   | 2018-05-20 10:29:04                                               | Czeka na akceptację Administratora                     |

b) Akceptacja dodanego urządzenia autoryzującego przez administratora klienta

- w opcji Urządzenia autoryzujące/Dodaj urządzenie autoryzujące administracja - administrator może wykonać akceptację (przypisanym środkiem autoryzacji) oczekujące wnioski dotyczące nowych urządzeń autoryzujących

| Urządzenia autoryzujące - administracja |                 |        |  |  |
|-----------------------------------------|-----------------|--------|--|--|
|                                         |                 |        |  |  |
| Nozwa srządzenia                        | Data pewiązania | Status |  |  |

Po wyborze wskazanego wniosku oczekującego na akceptację, pojawia się formatka szczegółowa z możliwością akceptacji, odrzucenia lub wycofania się z wniosku

| U                 | rządzenie autoryzujące - szczegoły       |
|-------------------|------------------------------------------|
| Nazwa urządzenia: | smartphone                               |
| Producent:        |                                          |
| Platforma:        |                                          |
| Wersja:           |                                          |
| Model:            |                                          |
| Data powiązania:  | 2018-05-28 10:29:04                      |
| Status:           | Czeka na akceptację przez Administratora |
|                   |                                          |

UWAGA: akceptacja wniosku jest wykonywana przez administratora klienta metodą autoryzacji, która wymaga fizycznego urządzenia (token VASCO lub karta mikroprocesorowa).

| Nazwa urządzenia: | smartphone                               |
|-------------------|------------------------------------------|
| Producent:        |                                          |
| Platforma:        |                                          |
| Wersja:           |                                          |
| Model:            |                                          |
| Data powiązania:  | 2018-05-28 10:29:04                      |
| Status:           | Czeka na akceptację przez Administratora |
|                   |                                          |
|                   | Dane do podpisu dla tokena 9438          |
|                   | Wskazanie tokena Podpisz                 |

Zakończona akceptacja zmienia status urządzenia autoryzującego na: Zaakceptowany przez Administratora na liście urządzeń

| Nazwa urządzonie - | Cata powiązania     | Status                             |
|--------------------|---------------------|------------------------------------|
| wnartphone         | 2018-05-28 10.29-04 | Zaakceptowany przez Administratora |

c) Dokończenie parowania przez użytkownika bankowości korporacyjnej

- w opcji *Urządzenia autoryzujące/Dodaj urządzenie autoryzujące* należy wybrać zaakceptowane przez administratora klienta urządzenie oraz uruchomić opcję: *Dokończ dodawania urządzenia* 

| Nazwa urządzenia: | smartphone                         |
|-------------------|------------------------------------|
| Producent:        |                                    |
| Platforma:        |                                    |
| Wersja:           |                                    |
| Model:            |                                    |
| Data powiązania:  | 2018-05-28 10:29:04                |
| Status            | Zaakceptowany przez Administratora |

jako potwierdzenie poprawnego dodania nowego urządzenia autoryzującego, bankowość korporacyjna wyświetli potwierdzenie dodania urządzenia oraz dodatkowe informacje: 
 kod aktywacyjny – kod będzie użyty podczas powiązania mToken Asseco MAA z bankowością korporacyjną

- informację o wysłaniu kodu SMS na wskazany nr telefonu
- termin ważności wygenerowanego kodu (5 minut)

| Dodawanie urządzenia autoryzującego                                                                                                    |
|----------------------------------------------------------------------------------------------------|
| Kod aktywacyjny: 539598                                                                                                    |
| W celu dokończenia procesu aktywacji, wygenerowany kod wprowadź w urządzeniu<br>autoryzującym: smartphone.                                                                                  |
| W trakcie aktywowania usługi w urządzeniu mobilnym zostaniesz<br>poproszona/poproszony o podanie kodu weryfikacyjnego, który zostanie wysłany za<br>pomocą SMS na numer. <b>48691532532</b> |
| Kod jest ważny przez 5 minut.                                                                                                    |
| Pozostań na stronie i dokończ proces aktywacji na urządzeniu autoryzującym.                                                                                                    |
| Oczekiwanie na zakończenie procesu aktywacji.                                                                                                    |
| Zamknij                                                                                                    |

- d) Powiązanie aplikacji mobilnej z bankowością korporacyjną
  - po uruchomieniu aplikacji mToken Asseco MAA na urządzeniu mobilnym należy wykonać rejestrację urządzenia

- po uruchomieniu aplikacji mToken Asseco MAA na urządzeniu mobilnym należy wykonać rejestrację urządzenia

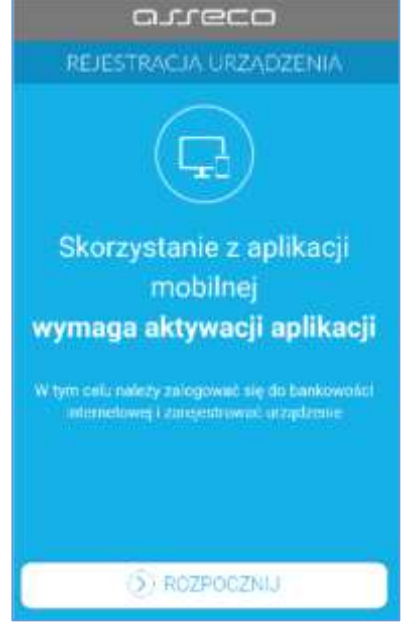

ekran rejestracji urządzenia w mToken Asseco MAA

- w pierwszym kroku rejestracji należy wprowadzić poprawny kod aktywacyjny wygenerowany w bankowości elektronicznej

| REJEST               | RACJA URZA                          | ⊐<br>.dzenia ×       |
|----------------------|-------------------------------------|----------------------|
| Przepisz ko-<br>bani | d aktywacyjny w<br>kowości internet | yświetkony w<br>owej |
| Wprowad2 kod ak      | думасујпу                           |                      |
| 1                    | 2                                   | 3                    |
| 4                    | 5                                   | 6                    |
| 7                    | 8                                   | 9                    |
|                      | 0                                   | $\otimes$            |
|                      | () DALEJ                            |                      |

wprowadzenie kodu weryfikacyjnego

- w kolejnym kroku w celu identyfikacji należy wprowadzić kolejny kod SMS otrzymany na wskazany nr telefonu

| 1                                 | avec                                                | 2                                  |
|-----------------------------------|-----------------------------------------------------|------------------------------------|
|                                   | RACJA URZA                                          | dzenia 🗙                           |
| W celu identyfik<br>weryfikacyjne | acji konieczne je<br>go, który zostan<br>pomoca SMS | st podanie kodu<br>je przeslany za |
| Wpmwaidz kod w                    | wyfikacy(ny                                         |                                    |
| 1                                 | 2                                                   | 3                                  |
| 4                                 | 5                                                   | 6                                  |
| 7                                 | 8                                                   | 9                                  |
|                                   | 0                                                   | $\otimes$                          |
| (                                 | DALEJ                                               | )                                  |

wprowadzenie dodatkowych danych weryfikacyjnych

- w następnym kroku w polu należy wprowadzić kod PIN, który będzie służył do logowania w aplikacji mToken Asseco MAA. Nadawany nr PIN ma następujące właściwości:
  - musi zawierać od 5 do 8 cyfr,
  - nie może zawierać podobnych cyfr lub wg kolejności (11111, 22222, 123123, 12345, itp.)

| C<br>C REJEST | RACJA URZĄ                        | DZENIA 🗙         |
|---------------|-----------------------------------|------------------|
| Wprowadź PIN, | który będzie słu:<br>do aplikacji | tyl do logowania |
| Wprowadž PIN  |                                   | 0                |
| 1             | 2                                 | 3                |
| 4             | 5                                 | 6                |
| 7             | 8                                 | 9                |
|               | 0                                 | 8                |
|               | () DALEJ                          |                  |

wprowadzenie PIN-u

- w kolejnym kroku należy ponownie wprowadzić kod PIN. System kontroluje prawidłowość i zgodność zdefiniowanego kodu PIN
- po poprawnym wprowadzeniu kodu PIN, mToken Asseco MAA informuje o pozytywnej aktywacji

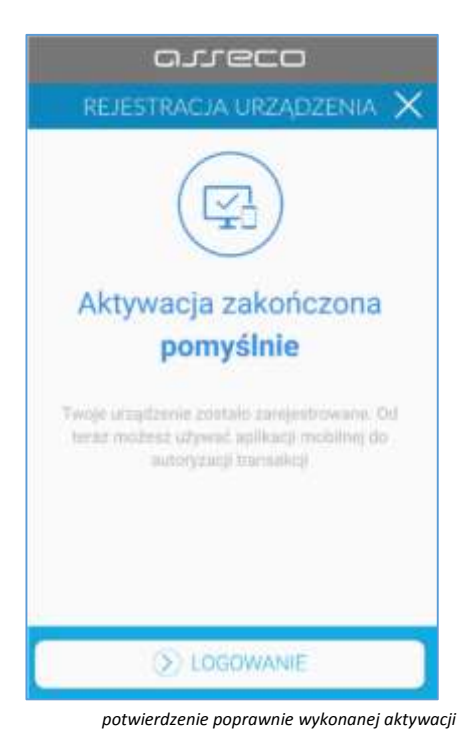

 po poprawnej aktywacji urządzenia użytkownik zostanie przekierowany na ekran główny aplikacji MAA, poprzez który będzie miał możliwość zalogowania się do aplikacji mobilnej za pomocą kodu PIN zdefiniowanego w procesie rejestracji urządzenia autoryzującego.

### 4. Logowanie

- w celu zalogowania się do aplikacji mobilnej Asseco MAA należy podać PIN
 oraz wybrać przycisk [ZALOGUJ]. Na ekranie dodatkowo prezentowana jest informacja o banku BS
 KOWAL oraz identyfikator (login) użytkownika, który jest częściowo zamaskowany.

| 1                            | OGOWAN          | HE          |
|------------------------------|-----------------|-------------|
| 85 Kowal<br>Newsindymolaites |                 | (KG****5) > |
| Podaj I                      | PIN, aby się za | logować     |
|                              |                 |             |
| 1                            | 2               | 3           |
| 4                            | 5               | 6           |
| 7                            | 8               | 9           |
|                              | 0               | $\otimes$   |
|                              |                 |             |

## 5. Autoryzacja transakcji

- w systemie bankowości elektronicznej po przekazaniu do zatwierdzenia transakcji prezentowany jest ekran informujący o wysłaniu dyspozycji do autoryzacji na aplikację mobilną Asseco MAA poprzez powiadomienie PUSH.

- w aplikacji mobilnej wyświetlany jest na urządzeniu baner powiadomienia PUSH z informacją o oczekującym powiadomieniu autoryzacyjnym.

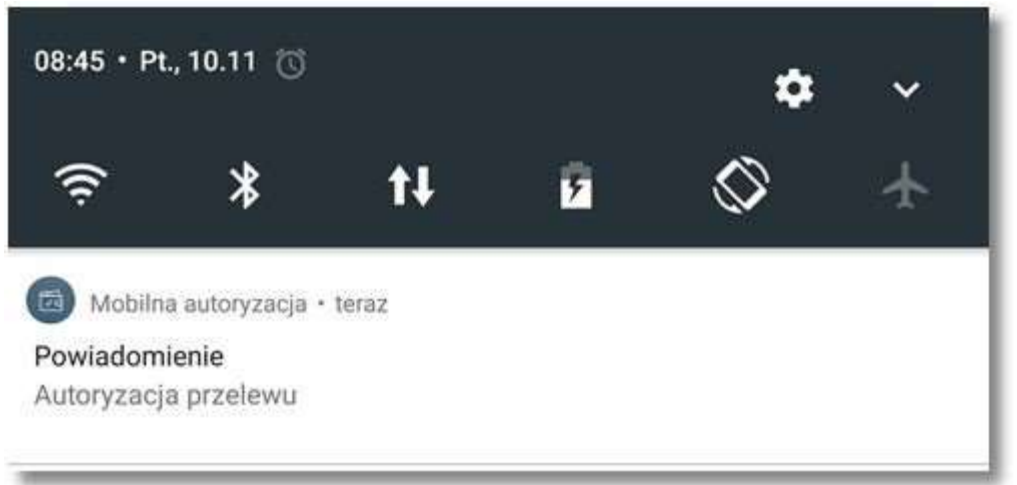

- wybieramy baner powiadomienia PUSH, które uruchamia aplikację Asseco MAA lub bezpośrednio uruchamiamy aplikację

- z systemu operacyjnego urządzenia mobilnego.
- loguje się do aplikacji Asseco MAA za pomocą kodu PIN

| 1                         | LOGOWANIE       |             |  |  |
|---------------------------|-----------------|-------------|--|--|
| 85 Kowal<br>Nino ndyndaes | 1               | (KG****5) > |  |  |
| Podaj I                   | PIN, aby się za | logować     |  |  |
|                           |                 |             |  |  |
| 1                         | 2               | 3           |  |  |
| 4                         | 5               | 6           |  |  |
| 7                         | 8               | 9           |  |  |
|                           | 0               | $\otimes$   |  |  |
|                           |                 |             |  |  |

- w aplikacji prezentowane są dane dyspozycji do autoryzacji, w celu przejścia na ekran potwierdzenia operacji należy wybrać przycisk [AKCEPTUJ].

| arrec                                      | :- <u>&gt;</u>                |
|--------------------------------------------|-------------------------------|
|                                            | PERACJI X                     |
| Faktura VAT nr 01234<br><b>1</b> PLN       | 56789/2018                    |
| Odbiorca<br>Test Rzeszów                   |                               |
| 2 rachunku<br>22 8707 0006 0001 2830 3000  | 0007                          |
| Na rachutek<br>36 2030 0045 1110 0000 0255 | 7250                          |
| Typ przekowu<br>zwykły                     | Data realizacii<br>29.03.2018 |
|                                            |                               |
| Autoryzacje Powiadomenia                   | Untawienia                    |

- wybór przycisku [ODRZUĆ] powoduje odrzucenie potwierdzenia autoryzacji

- wybór przycisku [AKCEPTUJ] wymusza podanie PINU i potwierdzeniu przyciskiem [ZATWIERDŹ]

|             | arreco       | 그 눈<br><sub>Wyłoguj</sub> |
|-------------|--------------|---------------------------|
| ← AUTO      | ORYZACJA OPE | RACJI X                   |
| Podaj PIN   |              |                           |
| Wprowadz    | PIN          |                           |
| 1           | 2            | 3                         |
| 4           | 5            | 6                         |
| 7           | 8            | 9                         |
|             | 0            | $\otimes$                 |
|             | ⊘ ZATWIERD   | ż                         |
|             |              |                           |
| Autoryzację | Powiadomena  | Untrawienta               |

- po poprawnym zatwierdzeniu operacji pojawia się okienko informacyjne " Operacja zakończona"

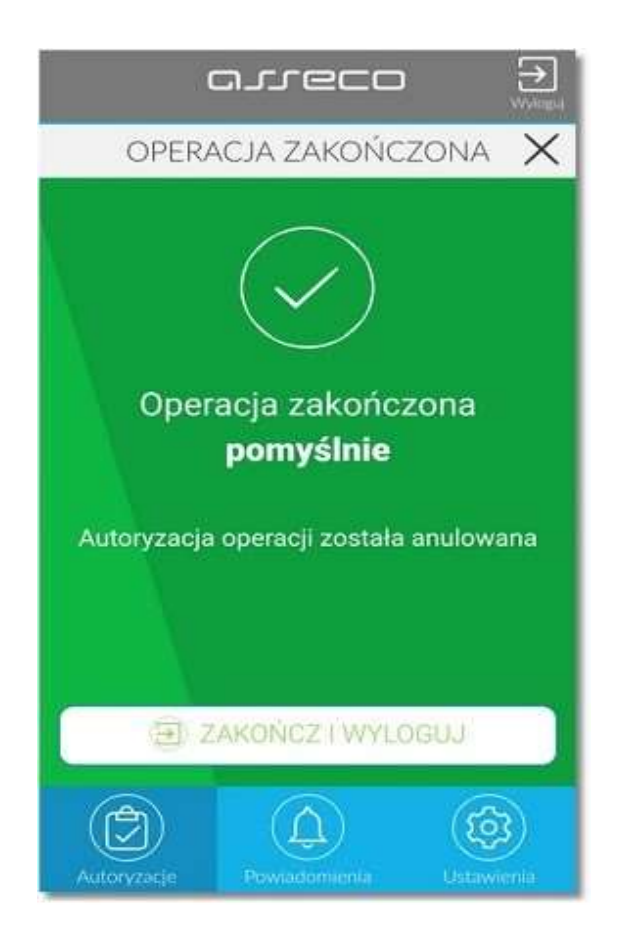

- a w systemie bankowości internetowej e-bskowal zostanie zaprezentowany komunikat o zatwierdzeniu/odrzuceniu autoryzacji dyspozycji.

## 6. Pulpit aplikacji Asseco MAA

Po zalogowaniu się do aplikacji Asseco MAA zostanie wyświetlony pulpit prezentujący listę **Autoryzacje**, listę **Powiadomienia** lub listę **Ustawienia**.

Na ekranie wyświetlana jest lista autoryzacji lub lista powiadomień, które otrzymał użytkownik. W celu wyświetlenia kolejnych autoryzacji/powiadomień należy przewinąć listę w górę/dół.

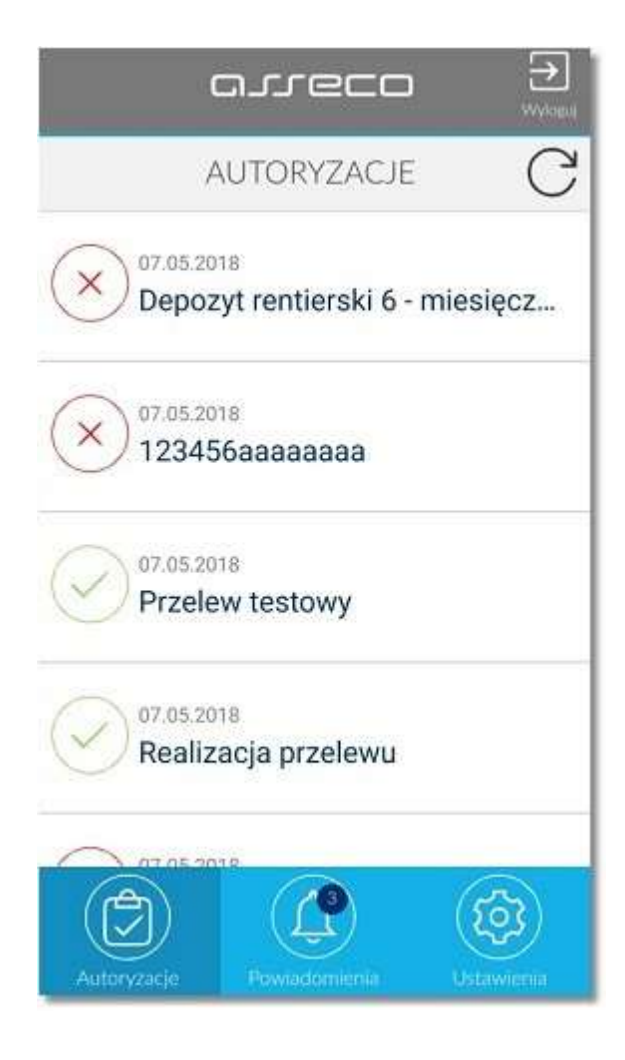

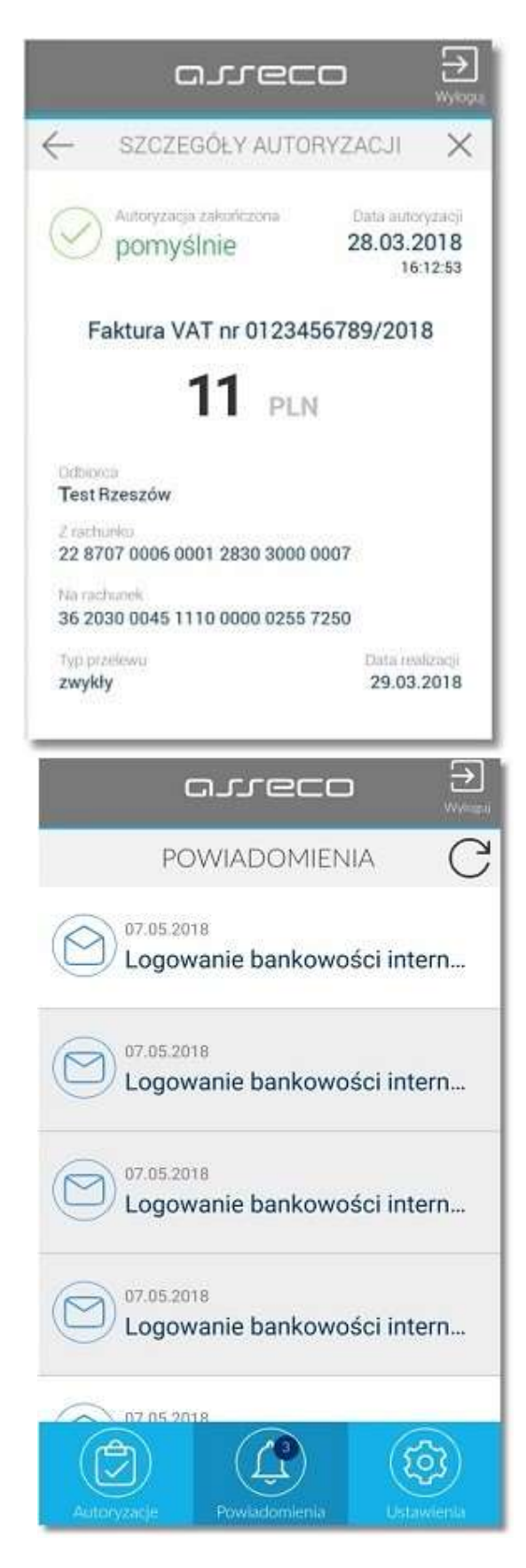

Wybór pozycji na widżecie Autoryzacje/Powiadomienia przenosi użytkownika do podglądu szczegółów autoryzacji/powiadomienia.

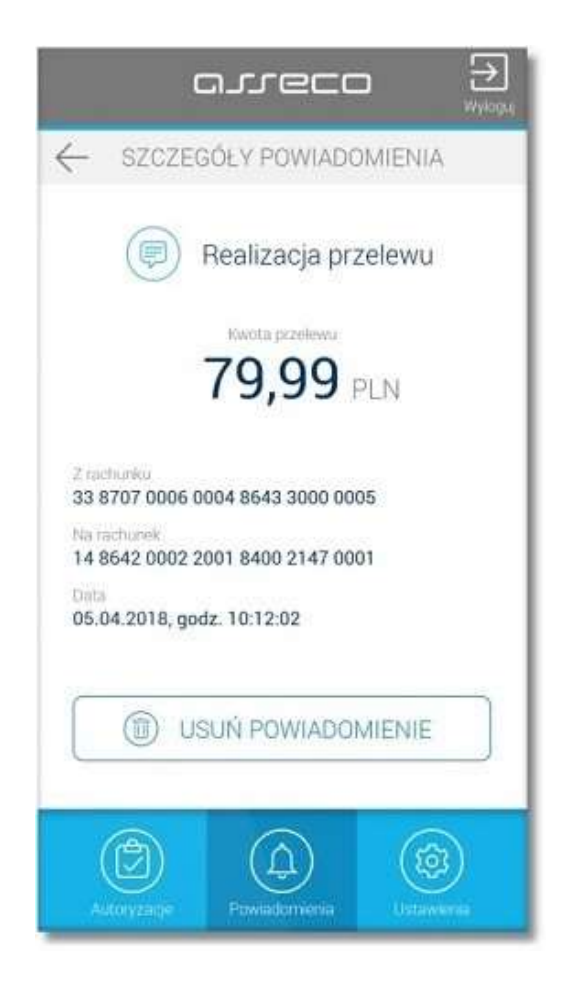

Ikonka C dostępna na widżecie **Autoryzacje** oraz **Powiadomienia** umożliwia odświeżanie prezentowanej listy. W przypadku, gdy użytkownik nie posiada autoryzacji/powiadomień na widżecie prezentowany jest odpowiedni komunikat jak na poniższym ekranie.

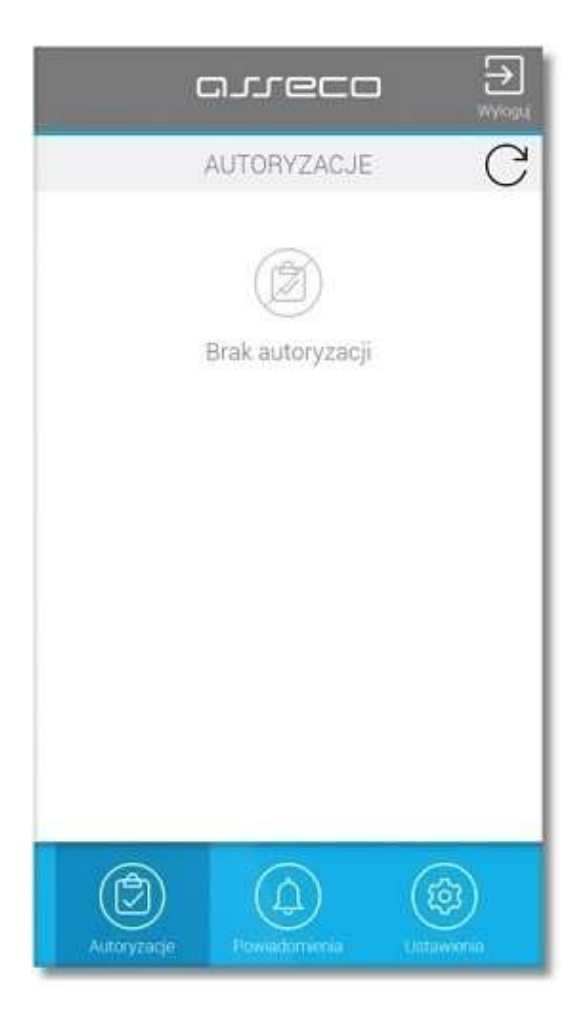

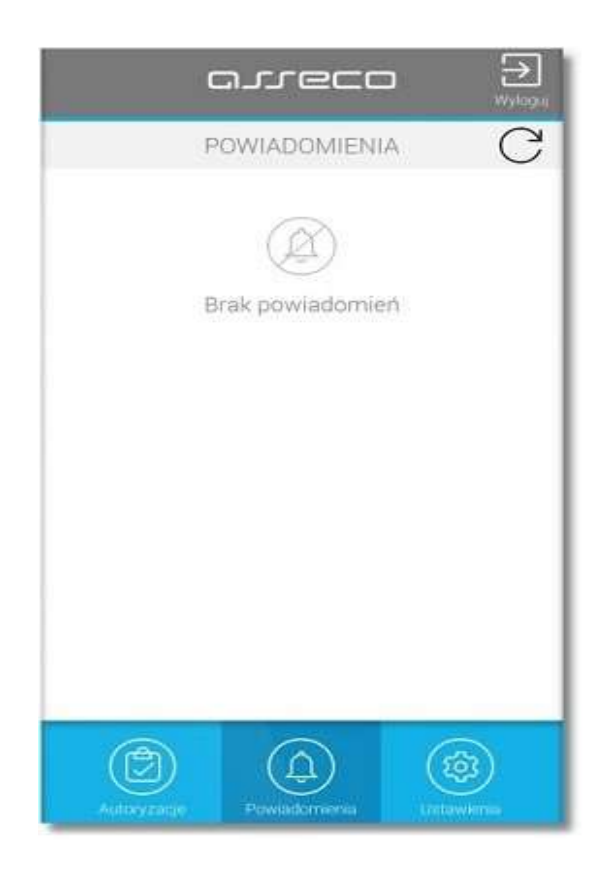

## 7. Ustawienia aplikacji Asseco MAA

Po zalogowaniu do aplikacji i wybraniu na widżecie pozycji Ustawienia wyświetlona jest lista opcji:

Lista systemów - BS KOWAL

Zmiana PIN- możliwość zmiany PIN

Dezaktywacja aplikacji – możliwość dezaktywacji aplikacji

Informacja o aplikacji - nazwa i numer wersji aplikacji

| arreco 🏵                  |
|---------------------------|
| USTAWIENIA                |
| Lista systemów            |
| D Zmiana PIN              |
| Dezaktywacja aplikacji    |
| i Informacje o aplikacji  |
| Autoryzacji Powiadomienia |

Opcja informacja o aplikacji prezentuje informacje szczegółowe o aplikacji Asseco MAA.

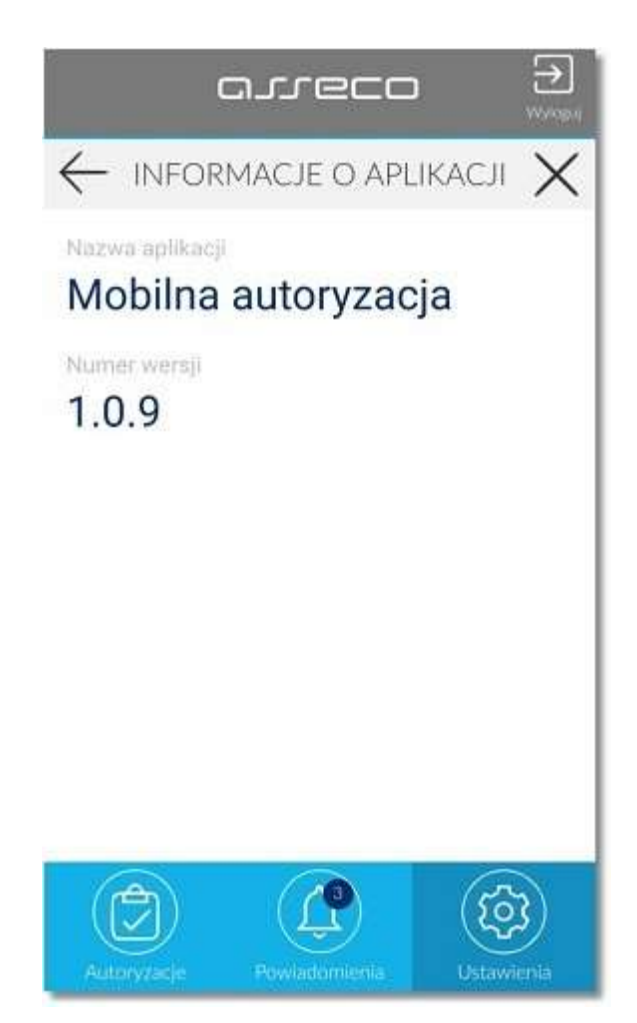

Opcja **dezaktywacja aplikacji** umożliwia dezaktywację aplikacji Asseco MAA. W tym celu należy kliknąć w przycisk [ DEZAKTYWUJ APLIKACJĘ ].

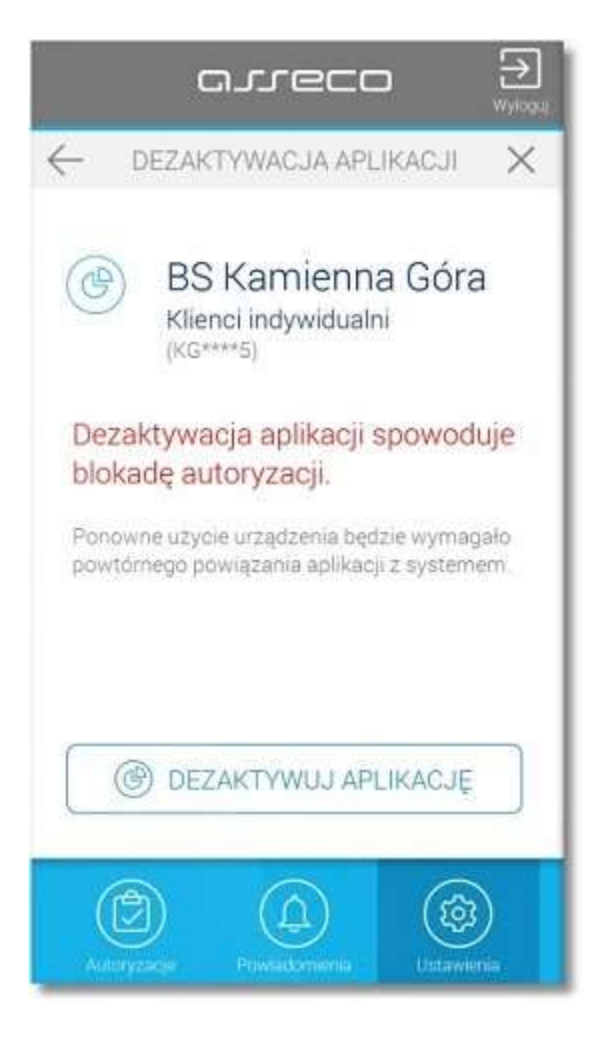

### 7.1. Zmiana pinu w aplikacji Asseco MAA

Opcja umożliwia użytkownikowi zmianę obecnego kodu PIN do aplikacji Asseco MAA na inny.

|              | مىرەر        |                   |
|--------------|--------------|-------------------|
| $\leftarrow$ | ZMIANA PIN   | ×                 |
| Zmień PIN    |              |                   |
|              | 2 obecny PIN |                   |
| Wprowed      | iż nowy PIN  | 0                 |
| 1            | 2            | 3                 |
| 4            | 5            | 6                 |
| 7            | 8            | 9                 |
|              | 0            | $\otimes$         |
|              |              | DŽ                |
| Autoryzacje  | Powiadomenia | (2)<br>Latawienia |

W celu zmiany kody PIN użytkownik w polu **Wprowadź obecny PIN** wprowadza aktualny PIN, którym się loguje do aplikacji Asseco MAA a następnie w polu **Wprowadź nowy PIN** wprowadza nowy kod PIN.

|              | arrecc        | ) →<br><sup>Wylogu</sup> |
|--------------|---------------|--------------------------|
| $\leftarrow$ | ZMIANA PIN    | ×                        |
| Zmień PIN    |               |                          |
|              | •             |                          |
|              | • •           | 0                        |
| 1            | 2             | 3                        |
| 4            | 5             | 6                        |
| 7            | 8             | 9                        |
|              | 0             | $\otimes$                |
|              | ZATWIERD2     | 2                        |
| Ð            |               | (\$)                     |
| Autoryzacje  | Powiadomienia | Untawlenia               |

Po poprawnej zmianie kodu PIN i zatwierdzeniu przyciskiem [ZATWIERDŹ], system informuje o zakończeniu operacji.

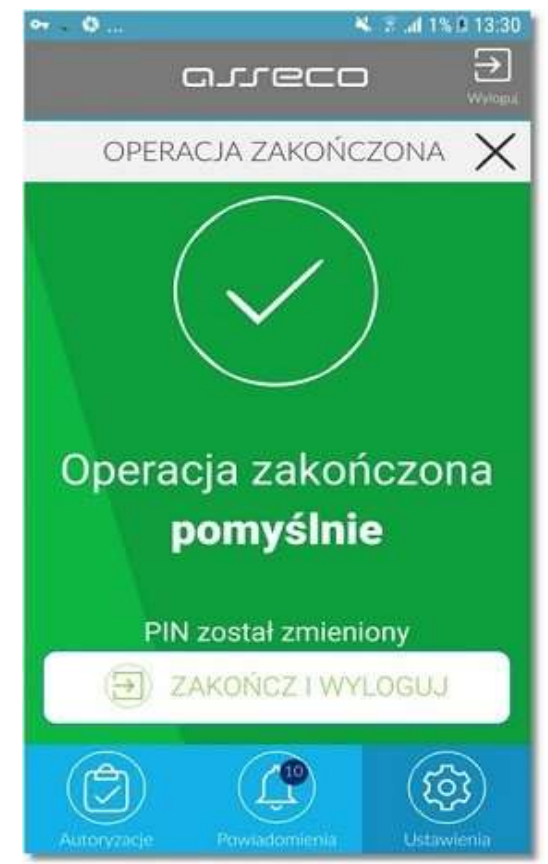

W przypadku, gdy użytkownik w polu **Wprowadź obecny PIN** wprowadzi błędny aktualny kod PIN a następnie w polu **Wprowadź nowy PIN** wpisze nowy kod PIN i zatwierdzi przyciskiem [ZATWIERDŹ], system poinformuje o odrzuceniu operacji.

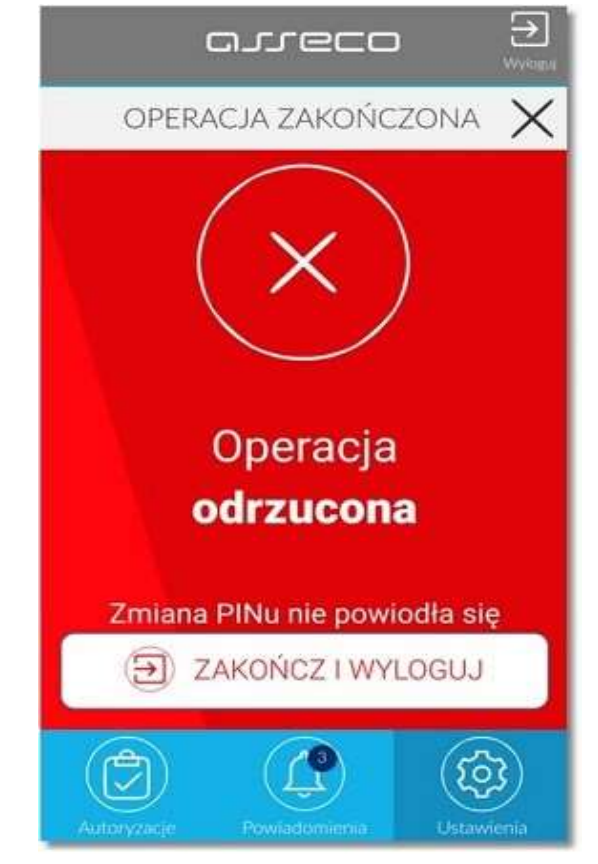

Przycisk z ikonką 🦥 powoduje, że znaki w polu **Wprowadź nowy PIN** są niemaskowane.

| C            | arrec      |            |
|--------------|------------|------------|
| $\leftarrow$ | ZMIANA PIN | ×          |
| Zmień PIN    |            |            |
|              | •          |            |
| 4321         |            | Ø          |
| 1            | 2          | 3          |
| 4            | 5          | 6          |
| 7            | 8          | 9          |
|              | 0          | $\otimes$  |
|              | ZATWIERE   | oź 📃       |
| A            |            | (B)        |
| Autoryzacje  | Poviationa | Ustawienea |

Pole Wprowadź nowy PIN nie może być puste.

| $\leftarrow$  | ZMIANA PIN | 1 ×       |
|---------------|------------|-----------|
| Zmień PIN     |            |           |
| Wprowadż ne   | owy PIN    | 0         |
| Pole nie może | być puste  |           |
| 1             | 2          | 3         |
| 4             | 5          | 6         |
| 7             | 8          | 9         |
|               | 0          | $\otimes$ |
|               |            | DŹ        |
| (P)           |            | (552)     |

PIN musi posiadać od 5 do 8 cyfr.

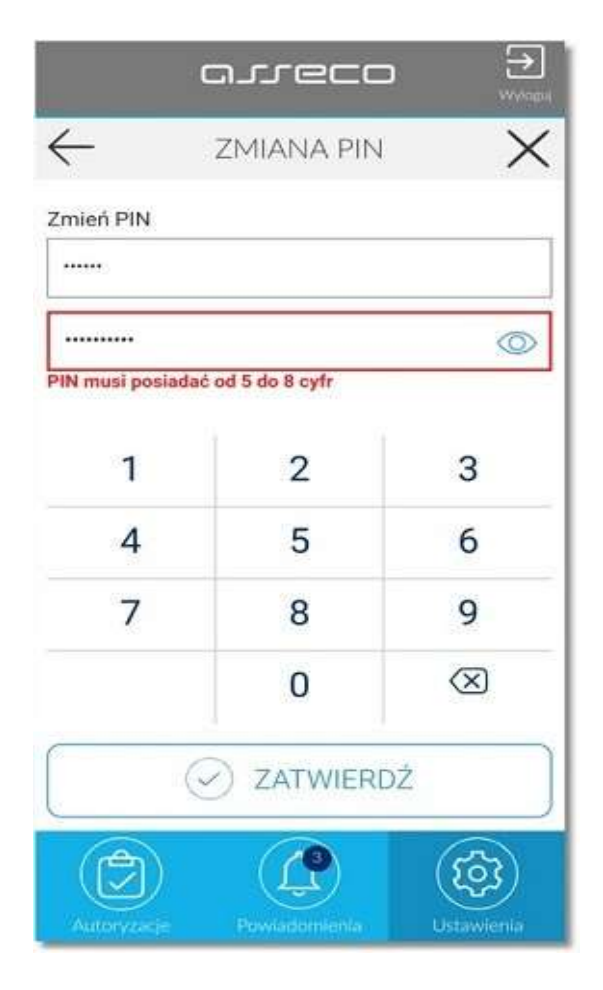

Dodatkowo w procesie nadawania kodu PIN aplikacja weryfikuje wprowadzanie prostych haseł takich jak 11111, 22222, 123123, 12345. W przypadku zdefiniowania takiej kombinacji cyfr w systemie zostanie zaprezentowany stosowny komunikat walidacyjny

| -                                | ZMIANA PIN               | ı >        |
|----------------------------------|--------------------------|------------|
| ień PIN                          |                          |            |
|                                  |                          |            |
| •                                |                          | Ó          |
| nie może zawie<br>45, 54321 itp. | rać cięgu liczb jak 1111 | 1, 123123, |
| 1                                | 2                        | 3          |
| 4                                | 5                        | 6          |
| 7                                | 8                        | 9          |
|                                  | 0                        | $\otimes$  |
| 6                                |                          | DŻ         |
|                                  | <u> </u>                 |            |

# 8. Dodatki

### a) Zablokowanie aplikacji

- aplikacja zabezpieczona jest przed wielokrotnym wprowadzeniem błędnego kodu PIN.

| LOGOWANIE                  |                 |             |  |
|----------------------------|-----------------|-------------|--|
| BS Komal<br>Klima ndyndaes |                 | (KG++++5) > |  |
| Podaj I                    | PIN, aby się za | logować     |  |
|                            |                 |             |  |
| 1                          | 2               | 3           |  |
| 4                          | 5               | 6           |  |
| 7                          | 8               | 9           |  |
|                            | 0               | $\otimes$   |  |
|                            |                 |             |  |

- po przekroczeniu liczby błędnie wprowadzonych kodów PIN zostanie zaprezentowany komunikat jak na poniższym ekranie.

|                   | arreco                                                                                                    |
|-------------------|----------------------------------------------------------------------------------------------------|
|                   | APLIKACJA ZABLOKOWANA                                                                                                    |
|                   | ×                                                                                                    |
|                   | Aplikacja została<br><b>zablokowana</b>                                                                                              |
| Prz<br>W c<br>poi | ekroczono limit blędów logowań.<br>elu uruchomienia aplikacji należy<br>nownie zarejestrować urządzenie<br>w bankowości internetowej |
|                   |                                                                                                    |

- w takim przypadku, konieczne będzie ponowne powiązanie urządzenia mobilnego z systemem bankowości internetowej (zgodnie z punktem 3 tej instrukcji )

#### b) automatyczne wylogowanie po 10 sekundach

w przypadku, gdy użytkownik będąc zalogowanym do aplikacji Asseco MAA przejdzie (bez wcześniejszego wylogowania się) do innych funkcji dostępnych na urządzeniu mobilnym, a następnie wróci ponownie do aplikacji Asseco MAA wówczas po upływie co najmniej 10 sekund nastąpi wylogowanie z aplikacji. W takiej sytuacji użytkownik będzie musiał odblokować aplikację Asseco MAA poprzez ponowne wprowadzenie kodu PIN oraz wybór przycisku [ODBLOKUJ].

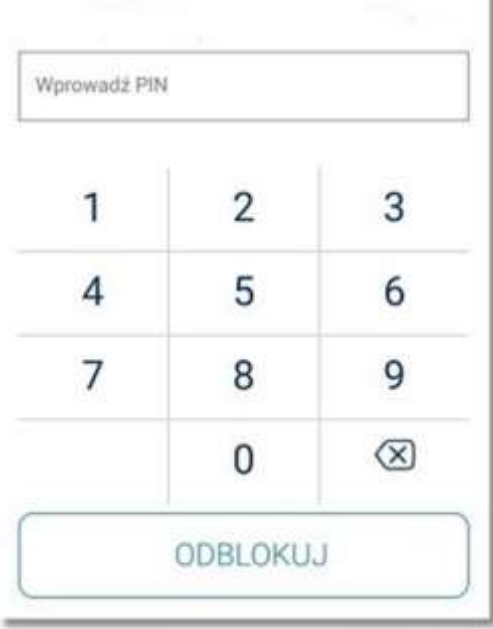

#### **BS KOWAL**

#### c) brak internetu

 W przypadku braku połączenia z internetem po uruchomieniu aplikacji Asseco MAA prezentowany jest stosowny komunikat informacyjny wraz z przyciskiem [SPRAWDŹ PONOWNIE]
 W momencie przywrócenia dostępu do internetu przycisk [SPRAWDŹ PONOWNIE] umożliwia przejście do ekranu logowania aplikacji Asseco MAA.

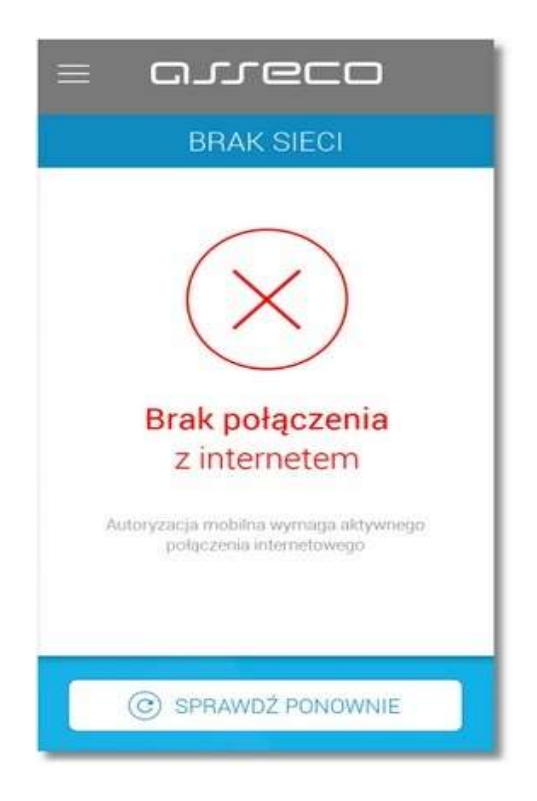

### d) brak blokady ekranu na urządzeniu mobilnym

 w systemie Asseco MAA zastosowana jest kontrola, czy urządzenie autoryzujące posiada blokadę ekranu. Po uruchomieniu aplikacji, w przypadku braku blokady zostanie zaprezentowany komunikat jak na poniższym ekranie. W takiej sytuacji należy ustawić kod PIN dla urządzenia lub hasło blokady ekranu.

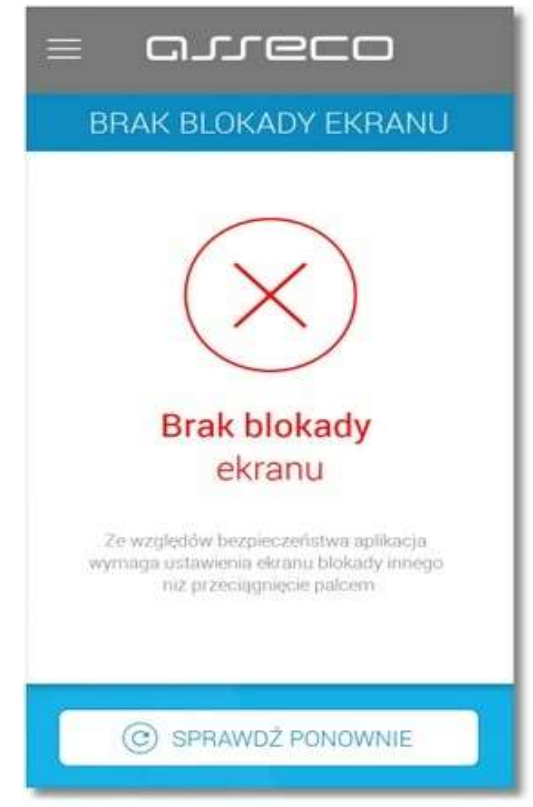